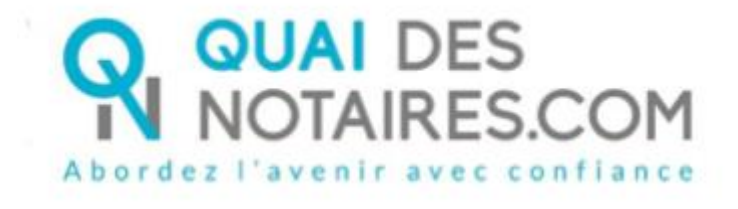

## Pas-à-pas pour le notaire : « Signature qualifiée eIDAS à distance en personne par le notaire lui-même »

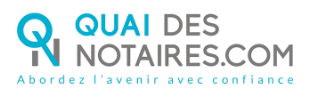

## Yré requis et mise en place

A savoir : Pour utiliser la signature qualifiée pour vos documents SSP à Distance de Quai des Notaires, votre client doit disposer :

- D'un ordinateur Windows ou Mac fixe avec une webcam ou d'un ordinateur portable
   Windows ou Mac,
- Du navigateur Chrome,
- D'une connexion internet correcte,
- D'une carte d'identité ou passeport en cours de validité,
- D'un téléphone portable pour recevoir des SMS,
- D'une adresse mail,

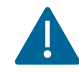

Votre client doit se munir d'une pièce d'identité correspondant aux formats suivants : <u>https://support.docusign.com/en/guides/List-of-Accepted-ID-Documents-for-DocuSign-ID-Verification-for-AES-QES</u>

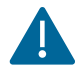

Pour rappel, cette forme de signature qualifiée est possible si le notaire instrumentaire est en mesure de certifier :

- avoir procédé à une rencontre physique en face-à-face avec le signataire, au cours des dix dernières années,
- la date exacte (jour, mois, année) à laquelle ce face-à-face physique a eu lieu (la mention de cette date sera nécessaire pour accéder à la séance de signature qualifiée "en personne"),
- avoir contrôlé, à l'occasion de ce face-à-face, l'identité du signataire et en avoir conservé la preuve (copie de carte nationale d'identité ou de passeport à l'exclusion de tout autre document),
- avoir récupéré, lors de ce face-à-face, (ou postérieurement, avec un moyen présentant le même niveau de sécurité que le face-à-face physique) les renseignements personnels suivants : numéro de téléphone portable et adresse e-mail utilisés par le signataire pour la signature qualifiée.

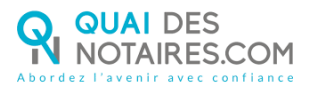

Pour la mise en place de la signature qualifiée en personne par le notaire lui-même avec Quai des Notaires sur votre PC, **veuillez suivre la procédure suivante**.

## Ouverture de votre compte sur la plateforme Quai Des Notaires

Si vous avez déjà votre compte sur Quai des Notaires, vous pouvez passer directement à la page 5.

Connectez-vous au site de Quai des Notaires à l'url https://www.quaidesnotaires.com/

Cl

Cliquez sur « Ouvrir un compte » :

|        | Conforme aux evigences du notariat                                                                                                    |  |
|--------|----------------------------------------------------------------------------------------------------|--|
| Respec | Sécurité, fiabilité, disponibilité, confidentialité<br>ct des normes et standards de la profession édictés par le Conseil Supérieur du Notariat. |  |
|        |                                                                                                    |  |
|        |                                                                                                    |  |
|        |                                                                                                    |  |
|        |                                                                                                    |  |

Bienvenue ! Connectez-vous ci-dessous pour créer dès

| email*            |                            |
|-------------------|----------------------------|
| john@doe.com      |                            |
| basse*            |                            |
|                   |                            |
| passe oublié ?    |                            |
| Se connecter      |                            |
| ncore de compte ? |                            |
| Ouvrir un compte  |                            |
|                   | -1                         |
|                   | email* john@doe.com passe* |

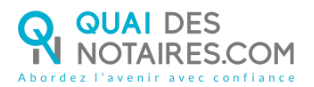

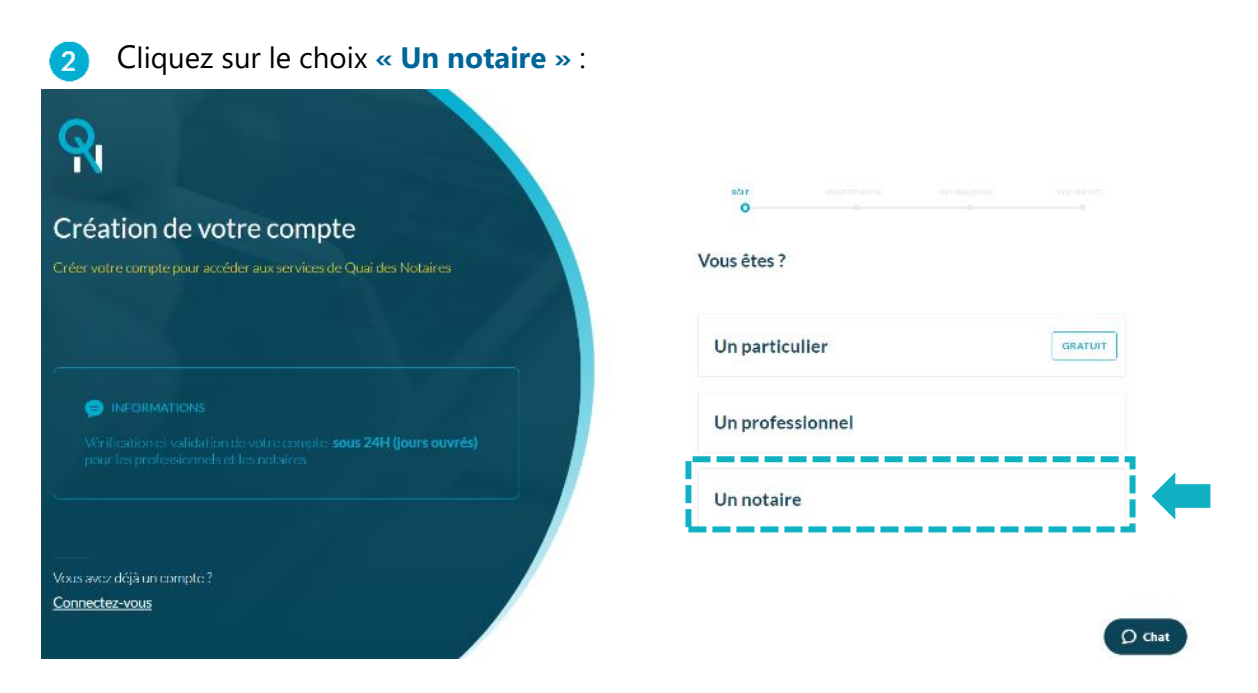

3 Renseignez les différents champs relatifs à la création de votre compte « Notaire ».

- Vos identifiants,
- Les informations concernant l'Office,
- Déposez la copie de votre carte d'identité ou passeport ainsi que votre carte professionnelle en format PDF.

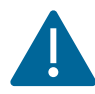

Pour accéder au service de signature qualifiée "en personne", vous devrez signer la copie pdf de votre carte d'identité notariale avec votre clé REAL *(cf procédure page 7)*.

4 Cliquez sur « VALIDER VOTRE COMPTE ». Quai des Notaires vous invite à valider votre inscription **en cliquant sur le mail de confirmation** qui vient de vous être envoyé.

5 Cliquez sur le bouton <sup>Je confirme mon compte</sup> présent dans le mail reçu, vous recevrez un E-mail de confirmation de validation de votre compte.

Vous pouvez désormais vous connecter à votre <u>espace Quai des Notaires</u> à l'aide de vos identifiants.

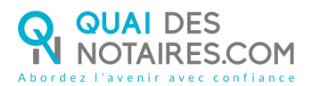

# Afin d'accéder au service de signature qualifiée « en personne », vous devez accepter et signer les **conditions générales du service**

Depuis votre <u>espace Quai des Notaires</u>, un clic sur l'onglet « Signature qualifiée eIDAS /Document SSP/Procuration authentique AAE comparution à distance ».

Puis un clic sur l'onglet « SIGNATURE et VERIFICATION d'IDENTITE « EN PERSONNE » PAR LE NOTAIRE LUI-MEME »

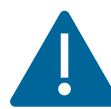

2

Votre compte sera ensuite mis à jour et vous pourrez accéder au service au plus tard sous 48 heures. Un conseil : demandez votre inscription 3 jours avant votre premier envoi de signature qualifiée « en personne ».

|                                                                                                    | VENTES FORMALITÉS IMMOBILIÈRES SUCCESSIONS SIGNATURES COLLABORATEURS                                                                                                    |
|----------------------------------------------------------------------------------------------------|----------------------------------------------------------------------------------------------------|
| vincent clocher   scp vclocher                                                                                                    | VISIO-SIGNATURES SSP SIGNATURES AVANCÉES SSP COMPARUTIONS À DISTANCE ET SIGNATURES QUALIFIÉES EIDAS AFFICHER 10 V ÉLÉMENTS RECHERCHER: clocher                                           |
| Signature à distance qualifiée eIDAS<br>=> Document SSP<br>=> 🎎 Procuration authentique                                                                                                    | Nom du dossier     Utilisateur<br>invité     Prévue le     IF     Actions                                                                                                    |
| A.A.E comparution à distance<br>SIGNATURE & VERIFICATION<br>DIDENTITE - EN PERSONINE -<br>PAR LE NOTAIRE LUI-MEME<br>Délégation de la compétence de Vérification<br>d'identité au notaire - <u>sous conditions</u> | CLOCHER TEST MEP 0809     CLOCHER     08092020     DOCUMENTS     EXPORTER       VINCENT     09:04     Précédent 1 à 1 sur 1 éléments (filtré de 4 éléments au total)     Précédent     1 |

Signer les Conditions Générales du Service et votre carte d'identité notariale

**Renseigner votre n° de SIREN,** celui-ci est nécessaire afin de générer et télécharger les Conditions Générales du Service, puis un clic sur le bouton « JE TELECHARGE ET SIGNE LES CONDITIONS GENERALES DU SERVICE »

| QUAI DES<br>NOTAIRES.COM |                                        |                                                              | SIMULATEURS 💙                            | BLOG                        | QUESTIONS FRÉQUENTES                        | INFORMATIONS     |          | RESSY AMANDINE TEST 💙 |
|--------------------------|----------------------------------------|--------------------------------------------------------------|------------------------------------------|-----------------------------|---------------------------------------------|------------------|----------|-----------------------|
| VERIFIC                  | ATION D'IDE                            | NTITE « EN PERSON                                            | INE » PAR LE NO                          | DTAIRE                      | - DELEGATION                                |                  |          |                       |
| Conditi                  | ons générales                          | du service                                                   |                                          |                             |                                             |                  |          |                       |
| Pour acce<br>qualifiées  | pter et signer<br><b>Docusign</b> et l | les <b>conditions généra</b><br>e support de <b>formatic</b> | lles du service de<br>on d'Autorité d'Er | vérifica                    | tion d'identité en per<br>ement Déléguée,   | sonne pour les   | signatur | es                    |
| veuillez re              | enseigner votr                         | e n° de SIREN (*)                                            |                                          |                             |                                             |                  |          | _                     |
| Puiscliqu                | er ici :                               | JE TÉLÉ                                                      | CHARGE ET SIGNE LES                      | CONDITIC                    | ONS GÉNÉRALES DU SERVICE                    |                  |          | 1 🔶                   |
| Ce:<br>Voi               | s documents e<br>us pouvez télé        | t la carte d'identité pr<br>charger le guide <b>Signe</b>    | ofessionnelle dev<br>erAvecMacleREA      | vront êti<br>⊾.PDF <u>e</u> | re signés par le notaire<br>en cliquant ICI | e avec sa clé RI | AL.      | -                     |

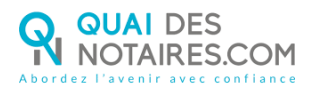

### **3** Téléchargement des Conditions Générales du Service

Une fenêtre s'ouvre automatiquement sur votre écran afin d'autoriser le téléchargement des Conditions Générales du Service, puis un clic sur le bouton « AUTORISER »

| QUAI DES<br>NOTAIRES.COM                                                                                                    |                                                           | SIMULATEURS 💙                                                         | BLOG QUESTIONS FRÉ               | QUENTES INFORMATIONS             | RESSY AMANDINE TEST V |
|----------------------------------------------------------------------------------------------------|-----------------------------------------------------------|-----------------------------------------------------------------------|----------------------------------|----------------------------------|-----------------------|
| VERIF<br>Conc                                                                                                    | FICATION D'IDENTITE « EN<br>aditions générales du service | I PERSONNE » PAR LE NO                                                | DTAIRE - DELEGATI                | ON                               |                       |
| Pour accepter et signer les <mark>conditions générales du service de vérification d'identité en personne pour les signatures</mark><br>qualifiées Docusign et le support de formation d'Autorité d'Enregistrement Déléguée, |                                                           |                                                                       |                                  |                                  |                       |
| veuille                                                                                                    | ez renseigner votre n° de SII                             | Souhaitez-vous autoriser les té<br>« preprod-apollo.quaidesnotai      | léchargements sur<br>res.com » ? |                                  |                       |
| Puis cl                                                                                                    | cliquer ici :                                             | Modifiez quels sites web peuvent<br>dans les préférences des sites we | télécharger les fichiers<br>b.   | ERVICE                           |                       |
| 0                                                                                                    | Ces documents et la carte<br>Vous pouvez télécharger le g | uide Signer Aveciviaciek EA                                           | Annuler Autoriser                | ptaire <b>avec sa clé</b> R<br>I | EAL.                  |

Le document se télécharge et s'ouvre automatiquement sur votre PC.

**4** NB : Si les Conditions Générales de Services à signer ne s'ouvrent pas automatiquement, vous pouvez retrouver le document sur votre ordinateur, dans votre dossier « TELECHARGEMENTS »

|                                                                                                    | <b>b</b> (                                                                                                    |                                                                                                    |
|----------------------------------------------------------------------------------------------------|----------------------------------------------------------------------------------------------------|----------------------------------------------------------------------------------------------------|
| ⊡- Q Q Å                                                                                                    |                                                                                                    |                                                                                                    |
| COS_QualDesNotaires.      Exercise as a finite set of the set of the set        | CONDITIONS GENERA<br>D'IDENTITÉ EN PERS<br>Entre :<br>La Société SAS ESS<br>Dont le siège social de<br>N° Siret : 832 111 47<br>Code APE : 69102<br>Inscrite à l'URSSAF :<br>Représentée par Moi | ALES de SERVICES d'Agents de l'AED RELATIVES AU SERVICE DE VÉRIFICATION<br>ONNE POUR LES SEQ DE DOCUSIGN<br>SENTIEL NOTAIRES<br>est situé 17A Rue De Lattre De Tassigny à AUTUN (71400)<br>0 00015<br>DE BOURGOGNE sous le numéro 267000001640830046<br>nsieur Patrick Mc NAMARA, agissant en qualité de Président, |
|                                                                                                    | Ci-après nommée « E<br>Et :                                                                                                    | ESSENTIEL NOTAIRES » ou « l'AED ».                                                                                                    |
| The second second                                                                                                    | Maître :                                                                                                    | Amandine Test                                                                                                    |
| 2                                                                                                    |                                                                                                    | RESSY                                                                                                    |
|                                                                                                    | Notaire à :                                                                                                    | 15 Place du Terreau, 71014 AUTUN                                                                                                    |
|                                                                                                    |                                                                                                    | 71400   AUTUN                                                                                                    |
| Province and the second second se                                                                                                    | Dont l'identification fi                                                                                                    | gure en Annexe 1,                                                                                                    |
| La gran constructiva de la construcción de la construcción de<br>Construcción de la construcción de la construcción de la construcción de la construcción de la construcción de la construcción de la construcción de la construcción de la construcción de la construcción de la construcción de la constru | Ci-après dénommé «                                                                                                    | le notaire » ou « Agent de l'AED ».                                                                                                    |
| Experimental Annual Annua        | La dernière mise à jour<br>commencent par une m                                                                                                    | r des présentes CSG relatives au Service est intervenue le 14 avril 2019. Les termes qui<br>ajuscule ont la signification qui leur est attribuée dans le présent document.                                                                                                    |
|                                                                                                    | 1. DÉFINITIONS                                                                                                    |                                                                                                    |
|                                                                                                    | « Autorité de Certific                                                                                                    | ation » (ou « AC ») désigne DocuSign, l'autorité qui génère les Certificats et gère le                                                                                                    |
| 23 décembre 2020                                                                                                    |                                                                                                    |                                                                                                    |

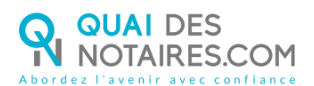

## <sup>5</sup> Signature des Conditions Générales du Service avec votre clé REAL

Signer avec votre clé REAL les Conditions Générales de Services (*Page 7*), enregistrer le document (*sur le bureau de votre PC*) puis procéder à la signature (*sur le même document*) de l'annexe 2 : document de formation au service (*Page 20*).

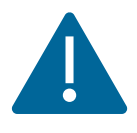

Afin de renforcer le service de vérification, Quai des Notaires vous demande de signer (à l'emplacement de votre choix) votre carte d'identité notariale (carte d'officier public ou arrêté de nomination) avec votre clé REAL.

Pour vous accompagner dans la signature avec votre clé REAL, téléchargez le guide complet en un clic sur le bouton « **EN CLIQUANT ICI** »

Ces documents et la carte d'identité professionnelle devront être signés par le notaire **avec sa clé REAL.** Vous pouvez télécharger le guide **SignerAvecMacleREAL.PDF** en cliquant ICI

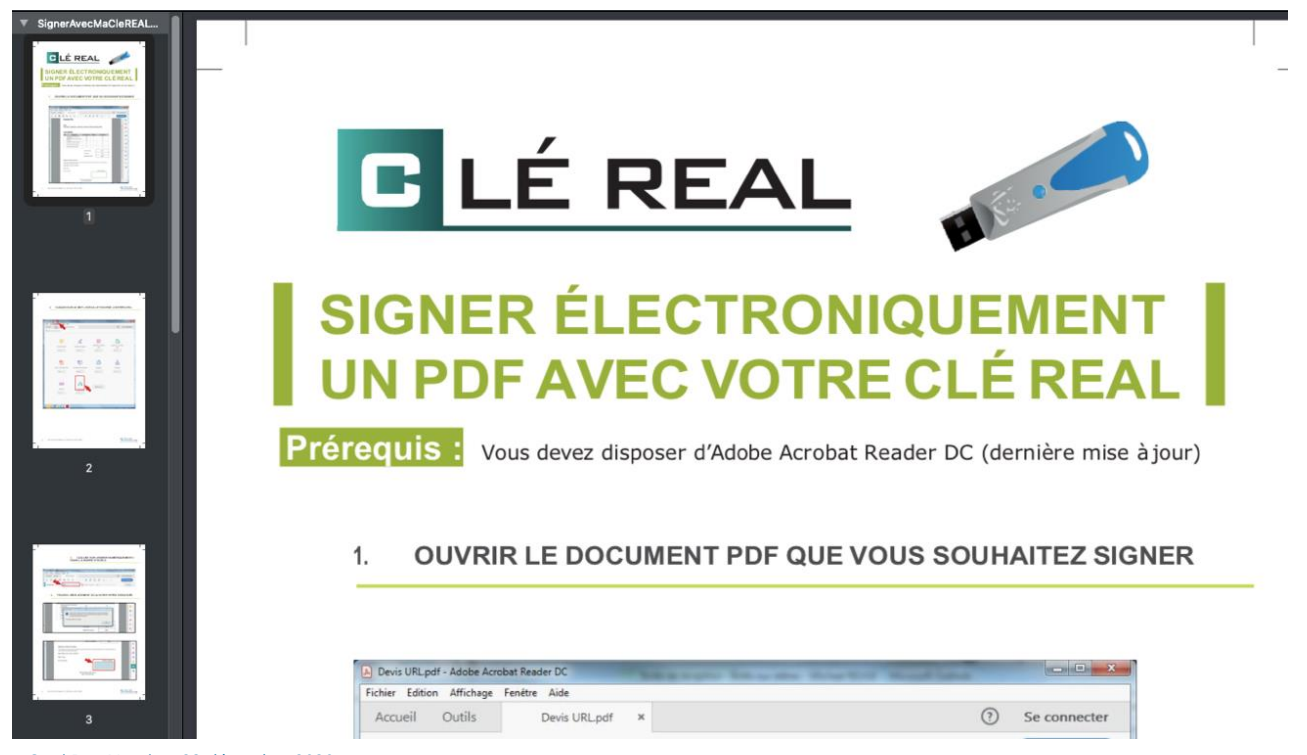

Quai Des Notaires 23 décembre 2020

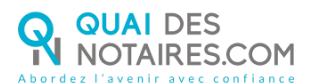

## **6** Dépôt des documents après la signature et demande de délégation

Un clic sur le bouton <sup>®</sup> Déposez ici vos documents officiels et **déposer** les pièces suivantes :

- Les Conditions Générales du Service comprenant :
  - o Annexe 2 : Document de Formation au Service,
- Votre carte d'identité notariale (carte d'officier public ou arrêté de nomination),

| 'ous pouvez déposer ici les d | ocuments signés avec votre clé REAL contenant : les conditions générales du service<br>carte d'identité notariale | e, le support de formation et votre |
|-------------------------------|----------------------------------------------------------------------------------------------------|-------------------------------------|
|                               | *Seuls les fichiers au format PDF sont acceptés                                                                   |                                     |
|                               |                                                                                                    |                                     |
|                               |                                                                                                    |                                     |
|                               | Déposez ici vos documents officiels                                                                               |                                     |

#### Dépôt des documents signés et demande de délégation

Vous pouvez déposer ici les documents signés avec votre clé REAL contenant : les conditions générales du service, le support de formation et votre carte d'identité notariale

\*Seuls les fichiers au format PDF sont acceptés

• Déposez ici vos documents officiels

| Nom de fichier       |                  | Actions |
|----------------------|------------------|---------|
| CGS_QuaiDesNotair    | ires_Agent[].pdf |         |
| carte_professionnell | llepdf           |         |
| <b></b>              |                  |         |
|                      |                  |         |

J'ENVOIE MES DOCUMENTS SIGNÉS ET MA DEMANDE DE DÉLÉGATION

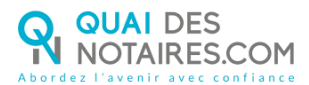

Puis un clic sur le bouton « J'envoie mes documents signés et ma demande de délégation ».

## Validation de la demande de délégation

Votre demande de délégation sera **validée sous 48H** par Quai des Notaires. Après vérification et validation, un e-mail de validation vous sera envoyé et vous pourrez ainsi procéder à la signature qualifiée en un clic sur le bouton « SIGNATURE ELECTRONIQUE QUALIFIEE ET VERIFICATION D'IDENTITE EN PERSONNE PAR LE NOTAIRE LUI-MEME ».

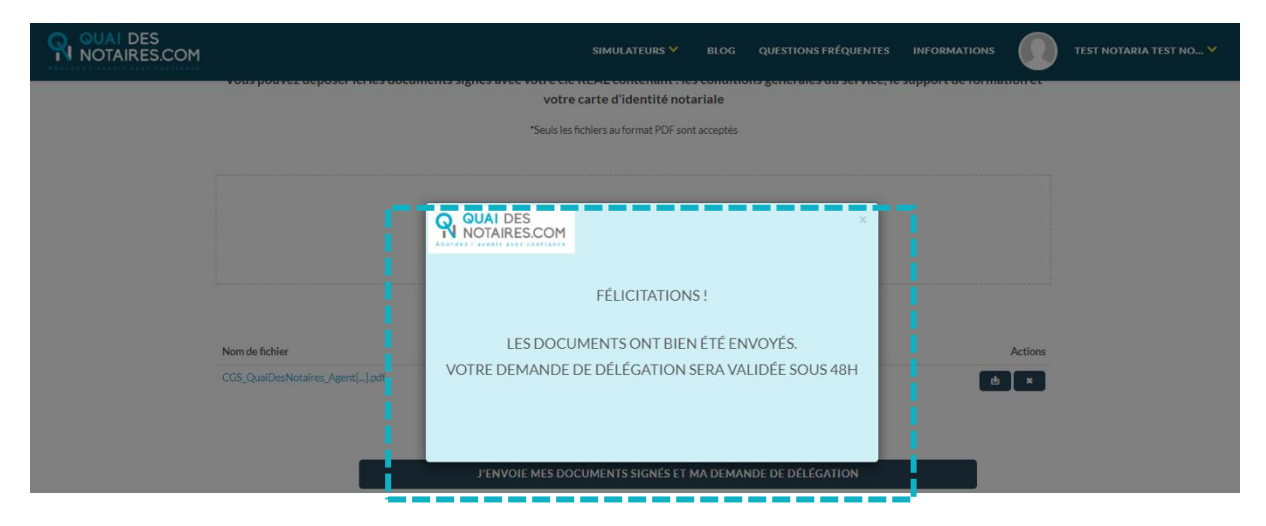

## ✓ LA SIGNATURE

Dans le cadre de la signature SSP qualifiée, il n'est pas nécessaire d'être en visioconférence avec votre client lors de la signature, vous n'avez donc pas besoin d'être connecté à l'outil LifeSize

Depuis votre <u>espace Quai des Notaires</u>, vous allez **envoyer le document pour signature**, que vous aurez préalablement rédigé dans votre logiciel métier de rédaction d'actes, à chaque signataire.

Vos clients signeront le document au moment où ils le souhaiteront.

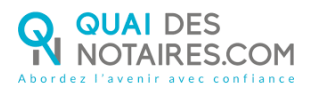

Chaque partie signe le document SSP grâce à l'outil DocuSign en téléchargeant sa carte nationale d'identité ou son passeport (*scanné en couleur*).

Lorsque les signataires ont finalisé cette étape, vous recevez instantanément le document signé et le certificat de signature qualifiée dans votre <u>espace Quai des Notaires</u>.

### 1 Authentification sur ID.Not

Depuis votre <u>espace Quai des Notaires</u>, un clic sur l'onglet « **Signature qualifiée eIDAS** /Document SSP/Procuration authentique AAE comparution à distance ».

Puis un clic sur le bouton « SIGNATURE EL et VERIFICATION d'IDENTITE « EN PERSONNE » PAR LE NOTAIRE LUI-MEME ».

|                                                                                                    | VENTES FORMALITÉS IMMOBILIÈRES SUCCESSIONS SIGNATURES COLLABORATEURS                                |  |  |  |  |  |
|----------------------------------------------------------------------------------------------------|----------------------------------------------------------------------------------------------------|--|--|--|--|--|
| vincent clocher   scp vclocher                                                                                                    | VISIO-SIGNATURES SSP SIGNATURES AVANCÉES SSP COMPARUTIONS À DISTANCE ET SIGNATURES QUALIFIÉES EIDAS |  |  |  |  |  |
| Signature à distance qualifiée eIDAS<br>=> Document SSP                                                                                                    | Utilisateur       Nom du dossier                                                                    |  |  |  |  |  |
| => 🕼 Procuration authentique<br>A.A.E comparution à distance                                                                                                    | CLOCHER TEST MEP 0809 CLOCHER 08-09-2020 DOCUMENTS EXPORTER VINCENT 09:04                           |  |  |  |  |  |
| SIGNATURE & VERIFICATION<br>D'IDENTITE « EN PERSONNE »<br>PAR LE NOTAIRE LUI-MEME<br>Délégation de la compétence de Vérification<br>d'Identité au notaire – <u>sous conditions</u> | Affichage de l'élément 1 à 1 sur 1 éléments (filtré de 4 éléments au total) Précédent 1 Suivant     |  |  |  |  |  |

Vous êtes redirigé automatiquement sur le site ID.NOT pour vous authentifier : saisissez votre

identifiant et mot de passe avec votre clé REAL.

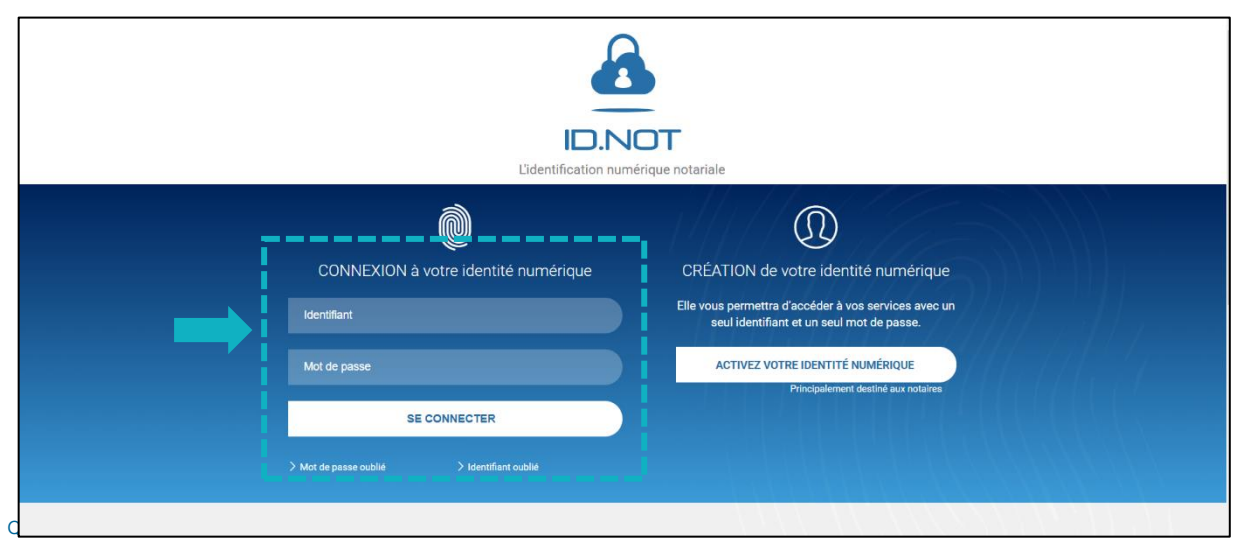

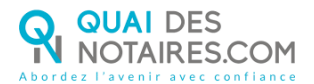

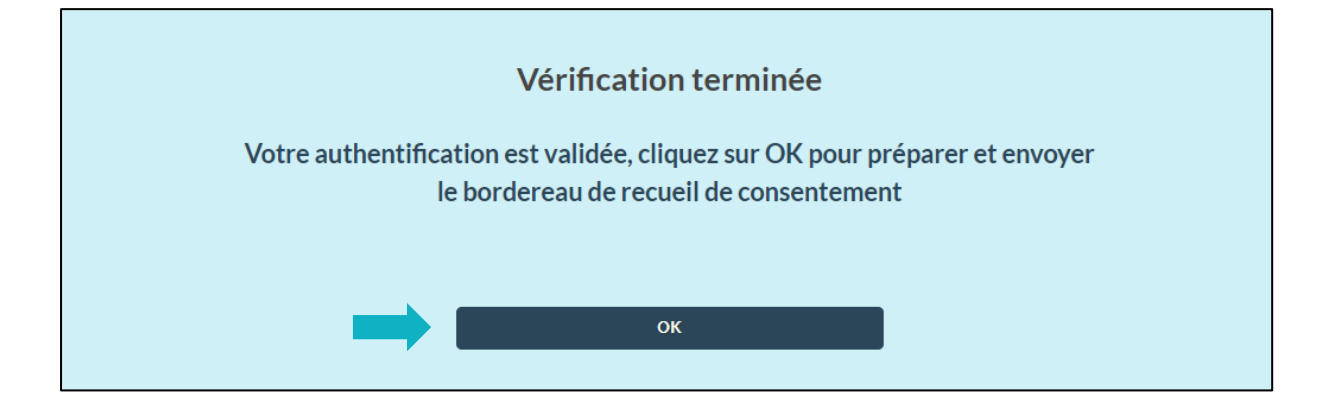

Après votre authentification, vous accédez directement à votre <u>espace Quai des Notaires</u> sur la fenêtre d'envoi du document pour signature.

La certification du face à face avec le signataire ainsi que l'envoi du document pour signature est <u>obligatoire</u> pour chaque signataire.

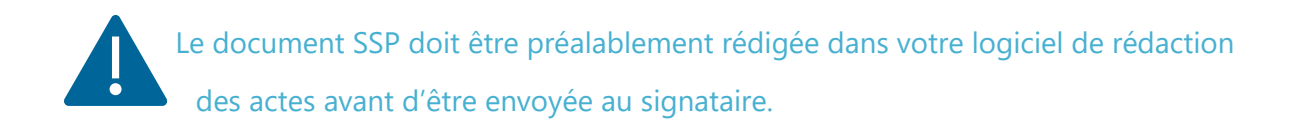

## Certification du face à face et envoi du document SSP pour signature

Renseigner les données personnelles concernant le signataire

Pour compléter les champs requis ci-dessous, vous avez la possibilité de :

- Procéder à la recherche du signataire dans votre base de données clients Quai des
   Notaires (taper le nom de famille puis cliquer dessus) ;
  - o Les champs se complètent automatiquement,

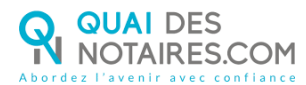

#### - Compléter les champs requis :

- Nom (celui indiqué sur la CNI ou passeport),
- o Prénom,
- o Adresse e-mail,
- Numéro de portable avec l'indicatif (06XXXXXXX),

#### Puis un clic sur le bouton « VALIDER »

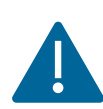

Nous vous rappelons que chaque signataire doit <u>obligatoirement</u> posséder une adresse mail et un n° de téléphone personnel. De plus, la date du dernier face à face avec le signataire doit avoir eu lieu au cours

des 10 dernières années.

Bien cocher la case Document SSP

Document SSP

| SIGNATURE QUALIFIÉE EIDAS - VÉ                                                                                                    | ÉRIFICATION D'IDENTITÉ "EN PE                                                                                               | RSONNE" PAR LE NOTAIRE                                                                                                    |
|----------------------------------------------------------------------------------------------------|----------------------------------------------------------------------------------------------------|----------------------------------------------------------------------------------------------------|
| Document SSP O 10 Procuration authentique par compared par compared pared | rution à distance (Décret n°2020-1422 d                                                                                     | u 20 novembre 2020)                                                                                                    |
| Etape 1 - Identité du signataire                                                                                                    |                                                                                                    |                                                                                                    |
| RECHERCHER DANS VOS CLIENTS                                                                                                    |                                                                                                    |                                                                                                    |
| Recherche dans vos clients                                                                                                    | <b>.</b>                                                                                                    | _                                                                                                    |
| NOM *                                                                                                    | PRENOM *                                                                                                    | Renseigner le nom et le(s) prénom(s) indiqués<br>sur le document d'identité du signataire                                       |
| ADRESSE E-MAIL *                                                                                                    | N° DE TELEPHONE PORTABLE *                                                                                                  |                                                                                                    |
| DATE DU FACE-A-FACE * jj-mm-aaaa                                                                                                    | Le face à face doit avoi                                                                                                    | r eu lieu au cours des 10 dernières années                                                                                      |
| (*) Je certifie et garantis avoir effectué le face à-face phy<br>son adresse e-mail lors de ce face-à-face. Je reconnais er<br>fausses déclarations.                                                                                                    | rsique avec le signataire ci-dessus nommé à la date ci-dessus<br>ngager ma responsabilité personnelle en cas de non respect | indiquée et avoir récupéré son N° de téléphone portable et<br>des conditions générales du service ou d'erreurs ou de<br>VALIDER |

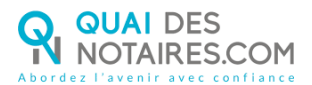

### **2** Dépôt du document SSP pour signature

Déposer le document correspondant au signataire concerné, puis cocher la case correspondant

au document et enfin un clic sur le bouton « CONTINUER »

| SIGNATURE QUALIFIÉE EIDAS - VÉRIFICATION D'IDENTITÉ "EN PERSONNE" PAR LE NOTAIRE                                   |  |  |  |  |  |  |  |
|----------------------------------------------------------------------------------------------------|--|--|--|--|--|--|--|
| Document SSP                                                                                                    |  |  |  |  |  |  |  |
| Etape 1 - Identité du signataire                                                                                   |  |  |  |  |  |  |  |
| ✓ Etape 2 - Document(s) à signer                                                                                   |  |  |  |  |  |  |  |
| Vous pouvez déposer ici tous les documents à signer par le signataire ou l'attestation de recueil de consentement. |  |  |  |  |  |  |  |
| *Seuls les fichiers au format PDF sont acceptés                                                                    |  |  |  |  |  |  |  |
| ❸ Sélectionnez un document ou déposez-le ici<br>Limite : 10 fichiers au maximum pour un total de 25Mo              |  |  |  |  |  |  |  |
| Procuration Monsieur CLOC[_]pdf 130.45 KB                                                                          |  |  |  |  |  |  |  |
|                                                                                                    |  |  |  |  |  |  |  |

### **3** Envoi du document SSP pour signature

Pour envoyer le document au signataire, un clic sur le bouton « ENVOYER LE DOCUMENT AU CLIENT »

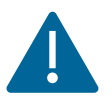

Lorsque le document se génère, une formule est intégrée automatiquement par Quai des Notaires faisant référence à la signature qualifiée (à la fin du document)

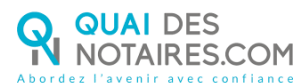

| > Etape 1 - Iden | tité du signataire                                                                                                    |     |     |
|------------------|----------------------------------------------------------------------------------------------------|-----|-----|
| > Etape 2 - Doci | iment(s) à signer                                                                                                    |     |     |
| ✓ Etape 3 - Voir | les Documents et Envoyer pour signature                                                                                                    |     |     |
| ENVOYER          | LE DOCUMENT AU CLIENT Document SSP                                                                                                    |     |     |
| view             | 7 / 7                                                                                                    | ¢ 🛓 | ē î |
|                  |                                                                                                    | _   |     |
|                  | ,,                                                                                                    |     |     |
|                  | Le présent document et les annexes qui y sont rattachées, comme formant un tout unique et<br>indivisible sur 7 pages a été signé ce jour le au moven d'un procédé                                                                                                    |     |     |
|                  | électronique conforme au niveau « signature qualifiée » du règlement européen n°910/2014/<br>UE du 23 juillet 2014 sur l'identification électronique et les services de confiance pour les<br>transactions électroniques au sein du marché intérieur di « Rèplement eiDAS». |     |     |
|                  | Le certificat de signature qualifiée demeurera joint au présent document, après signature.                                                                                                    |     |     |
|                  |                                                                                                    |     |     |
|                  | SIGNATURE(S)                                                                                                    |     |     |

## **4** Signataire : Confirmation du consentement à la signature d'un SSP

Votre client reçoit une notification par mail pour signer le document à distance ainsi que les recommandations détaillées.

Votre client clique sur le bouton « JE SIGNE LE DOCUMENT »

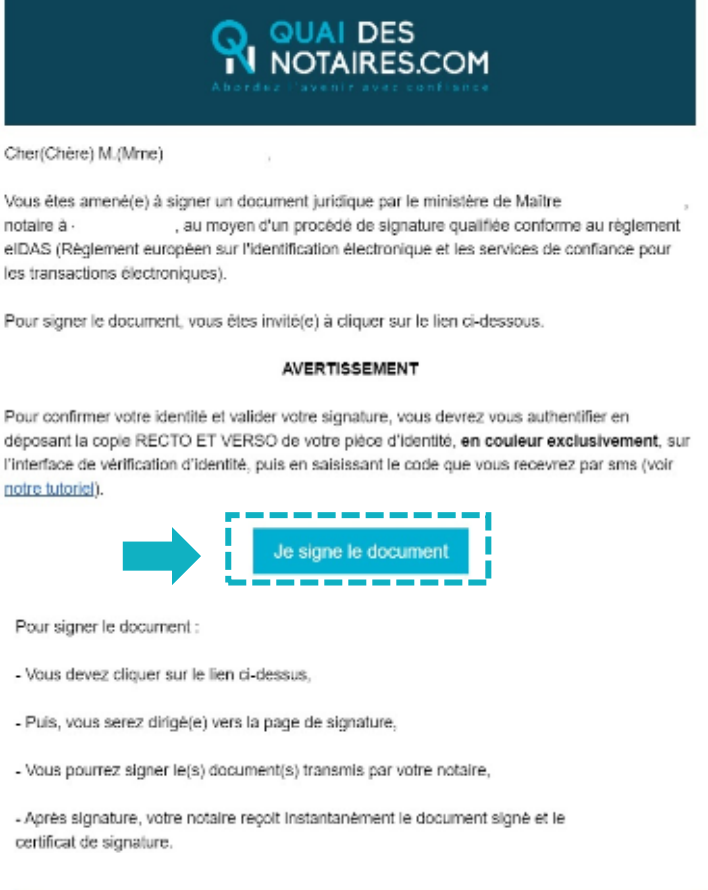

Quai Des Notaires 23 décembre 2020

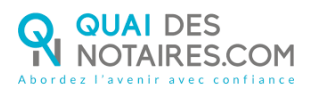

## **Signature dans DocuSign**

L'outil « DocuSign » s'ouvre dans une nouvelle fenêtre, un clic dans la case « j'accepte d'utiliser ... » sur le bouton « CONTINUER »

| Veuillez examiner et traiter ces documents                                           |           | Q OUAL DES        |
|--------------------------------------------------------------------------------------|-----------|-------------------|
|                                                                                      | r         | Textmony Poculage |
| ie aller ihre in Designation skielere aus Constanten ei aus Dessiers diechtersignen. | CONTINUER | AUTRES ACTIONS +  |
|                                                                                      |           | -                 |
|                                                                                      |           |                   |
| Etabli par :                                                                         |           |                   |
| Maitre DUBOIS Camile                                                                 |           |                   |
|                                                                                      |           |                   |
| Signé le :                                                                           |           |                   |
| 19-08-2020                                                                           |           |                   |
|                                                                                      |           |                   |
|                                                                                      |           |                   |

Un clic sur le bouton « COMMENCER »

| Veuillez examiner les documents ci-dessous.               | CONTINUER | AUTRES ACTIONS * |
|-----------------------------------------------------------|-----------|------------------|
| @ @ <u>*</u> = 0                                          |           |                  |
| COMMENCER Davidge ID: A4188A8F-8642-4A71-8D25-2C3F78C8380 |           |                  |
| Attestation de consentement                               |           |                  |
|                                                           |           |                  |
|                                                           |           |                  |
|                                                           |           |                  |
|                                                           |           |                  |

Puis un clic sur le bouton « SIGNER »

| Ce site utilise des cookies, dont certains sont nécessaires au fonctionnement du site. En savoir plus 🖄 🛛 💦 |                                                                     |                                           |                                        |  |  |
|----------------------------------------------------------------------------------------------------|---------------------------------------------------------------------|-------------------------------------------|----------------------------------------|--|--|
| Sélectionnez le champ Signer pour c                                                                         | Sélectionnez le champ Signer pour créer et ajouter votre signature. |                                           |                                        |  |  |
|                                                                                                    | Q Q ¥, ⊒ ③                                                          |                                           | Ľ                                      |  |  |
| SIGNER                                                                                                    | Par :<br>DURAND Lucas                                               |                                           |                                        |  |  |
| DocuSign                                                                                                    | NOTAIRES.COM                                                        | 🕀 Changer de langue - Français (France) 🔻 | ▼ Copyright © 2019 DocuSign Inc.   V2R |  |  |

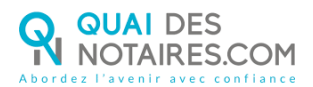

L'outil « DocuSign » va proposer plusieurs modèles de signature :

- Un modèle avec le nom et prénom déjà complétés,
- Une signature à l'aide avec la souris via l'onglet « écrire »,
- Si la signature a déjà été générée lors d'une précédente signature, elle sera implémentée automatiquement.

Après avoir sélectionné la signature, un clic sur le bouton « CHOISIR ET SIGNER »

| Choisir votre signature                                                                                                    | ×                                                                                                   |
|----------------------------------------------------------------------------------------------------|----------------------------------------------------------------------------------------------------|
| Confirmez votre nom, votre paraphe et votre signature.                                                                                                    |                                                                                                    |
| * Obligatoire                                                                                                    |                                                                                                    |
| Nom complet*                                                                                                    | Paraphe*                                                                                            |
| DUPONT Jean                                                                                                    | DJ                                                                                                  |
| APERÇU                                                                                                    | Modifier le style                                                                                   |
| DUPONT Jean DS<br>3F27B120EEE44EE                                                                                                    |                                                                                                    |
| En sélectionnant Choisir et signer, j'accepte que la signature et le paraphe constitueront la représentation éle<br>toutes fins utiles lorsque moi (ou mon mandataire) les utiliserons sur des documents, y compris des contrats<br>ou d'un paraphe manuscrit. | ctronique de ma signature et de mon paraphe à<br>à valeur exécutoire, à l'identique d'une signature |
| CHOISIR ET SIGNER ANNULER                                                                                                    |                                                                                                    |

### <sup>6</sup> Procédure de dépôt du passeport ou de la carte nationale

#### d'identité de votre client

Pour compléter la signature de votre client, un clic sur « ACCEPTER »

| DocuSign                                                                                                    |
|----------------------------------------------------------------------------------------------------|
| Pour compléter votre signature, vous allez maintenant être<br>connecté à notre partenaire technique, AriadNEXT, pour la<br>vérification de votre identité et pour demander l'autorisation<br>de :                                                                                                    |
| <ul> <li>Lire et appliquer des signatures numériques à des<br/>documents lors du processus de signature.</li> </ul>                                                                                                    |
| Il vous sera demandé dans les étapes suivantes de capturer<br>ou de charger l'image d'un papier d'identité officiel (passeport<br>ou carte d'identité). DocuSign utilisera cette image dans le<br>but de vérifier votre identité. Vous pouvez consulter nos<br>conditions d'utilisation concernant la signature et la<br>vérification d'identité avant de continuer. |
|                                                                                                    |
| ACCEPTER                                                                                                    |
| ANNULER                                                                                                    |

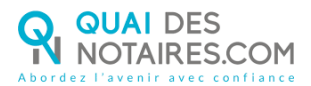

Afin de procéder à la vérification d'identité, le signataire confirme son numéro de téléphone en un clic sur le bouton « CONFIRMER »

| Vérification d'Identité             | × |
|-------------------------------------|---|
|                                     |   |
|                                     |   |
| Confirmez votre numiro de téléphone |   |
| Confirmer                           |   |
|                                     |   |
|                                     |   |

Pour faciliter la validation de l'identité du signataire, **votre client doit impérativement importer sa pièce d'identité depuis un ordinateur, scannée en couleur**.

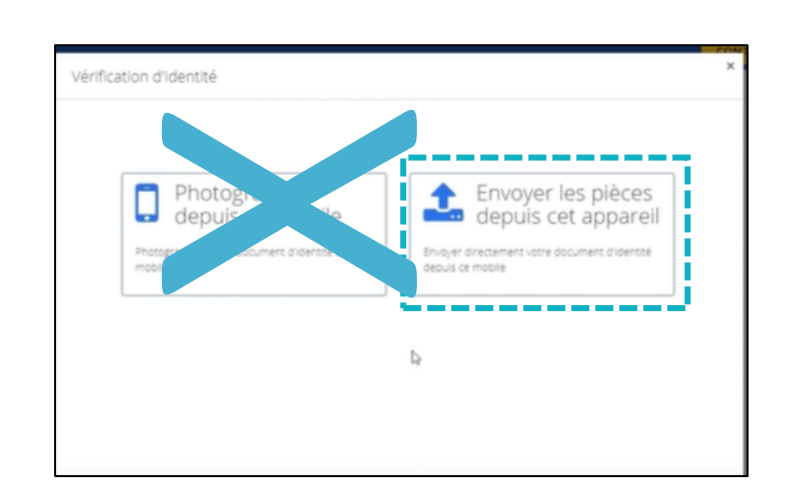

Un clic sur le bouton « ENVOYER LES PIECES DEPUIS CET APPAREIL »

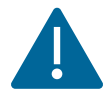

IL EST FORTEMENT DECONSEILLE DE SELECTIONNER LA RUBRIQUE « PHOTOGRAPHIER DEPUIS UN MOBILE. »

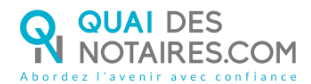

#### Un clic sur le bouton « CHOISIR UN FICHIER »

| Docu <i>Sign</i> |                                                                                                    | Í |
|------------------|----------------------------------------------------------------------------------------------------|---|
|                  | Document<br>d'Identité                                                                                   |   |
|                  | Vous pouvez soumethre des documents comme une carte diblentité<br>Choldir san Richier<br>Besson d'astic? |   |
|                  | En savar asis ser la ordion de vos données al las vos dontes                                             |   |

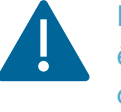

Le document d'identité doit être importé depuis votre ordinateur et respecter ces conditions :

- En couleur.
- Face recto, -
- Face verso,

NB: Si le signataire n'a pas de scanner, il est possible de prendre en photo la pièce d'identité avec un téléphone puis l'importer sur un ordinateur (les informations ainsi que la photo doivent être parfaitement lisibles).

Un clic sur le bouton « CONTINUER »

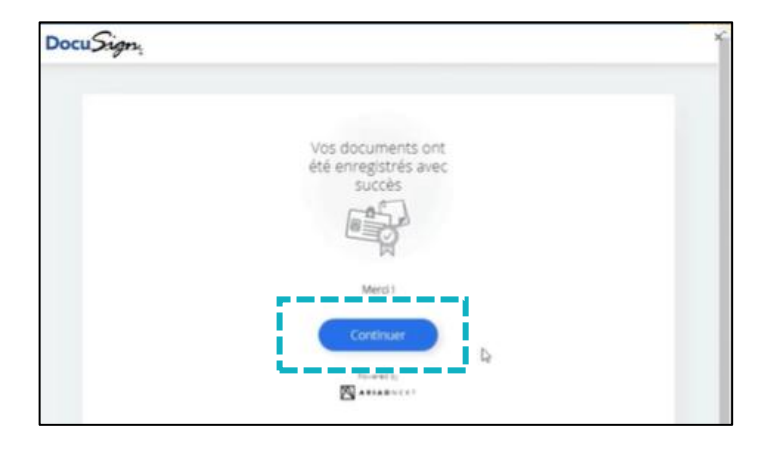

Le signataire renseigne le code unique reçu sur son téléphone mobile dans l'espace dédié

#### « SAISISSEZ LE CODE ».

Le signataire accepte les conditions et coche la case, puis un clic sur le bouton « SIGNER ».

|                                                                                              | Confirmez votre identité                                                                                                    |
|----------------------------------------------------------------------------------------------|----------------------------------------------------------------------------------------------------|
| La case d'acceptation<br>des conditions doit-<br>être impérativement<br>cochée pour pourvoir | Salsissezne coderenvoyé sur votrentiléphone mobile :         TEV73S       Renvoyer le code         Si votre numéro de mobile est incorrect, veuillez contacter l'expéditeur.         Votre signature est liée aux informations suivantes :                                                                                                    |
| cliquer sur le bouton                                                                        | Identité du signataire :       THEBAULT Katia         E-mail :       ktbo3334@gmail.com         Numéro de téléphone mobile :       +330607645589         Identifiant d'enveloppe :       5e2a309b-50be-441b-896b-b1d9a7c9aabe         Identifiant d'enveloppe :       5e2a309b-50be-441b-896b-b1d9a7c9aabe         En saisissant mon code personnel reçu par SMS et en sélectionnant Signer, j'accepte de signer électroniquement le(s) document(s)         Efferencés par l'identifiant d'enveloppe ansil que les conditions générales d'utilisation du service de signature électronique que j'ai lues et accepte. Je confirme que l'identité (prénom/nom), le numéro de téléphone portable et l'e-mail affichés ci-dessus sont exacts. |
| Quai Des Notaires 23 décembre 2020                                                           | SIGNER ANNULER REFUSER                                                                                                    |

×

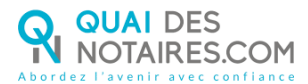

Lorsque l'opération est terminée, votre client obtient la fenêtre suivante.

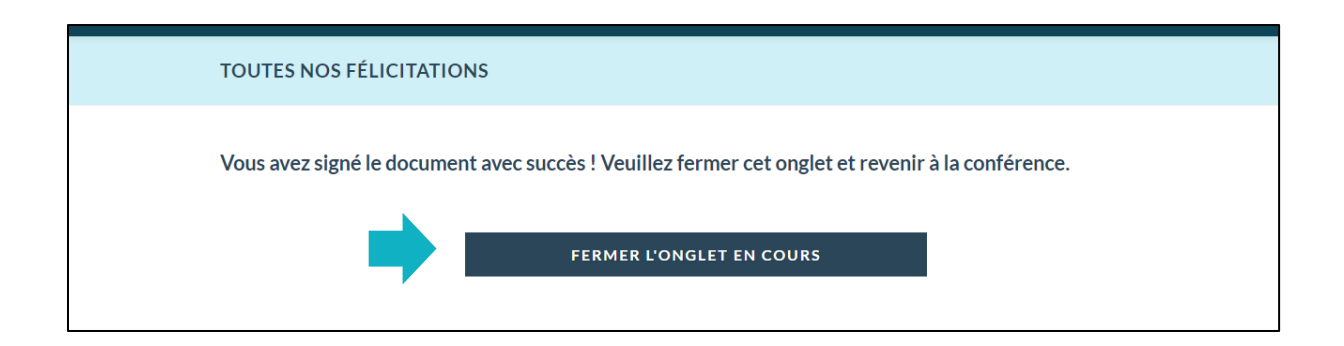

## Récupération du document signé et du certificat de signature dans votre espace Quai Des Notaire

Depuis le tableau de bord de votre <u>espace Quai des Notaires</u>, un clic sur l'onglet « SIGNATURES » puis **COMPARUTIONS À DISTANCE ET SIGNATURES QUALIFIÉES EIDAS** 

Puis un clic sur le bouton « DOCUMENTS » correspondant à votre client (vous pouvez utiliser la barre de recherche).

|                                                              | VENTES FORMALITÉS IMM | IOBILIÈRES SUCCESSIONS          | SIGNATURES COLLABORATEURS             |                  |
|--------------------------------------------------------------|-----------------------|---------------------------------|---------------------------------------|------------------|
|                                                              | VISIO-SIGNATURES SSP  | IGNATURES AVANCÉES SSP          | COMPARUTIONS À DISTANCE ET SIGNATURES | QUALIFIÉES EIDAS |
| vincent clocher   scp vclocher                               | AFFICHER 10 V ÉLÉMEN  | NTS                             | RECHERCHER :                          | clocher          |
| Signature à distance qualifiée eIDAS<br>=> Document SSP      | Nom du dossier        | Utilisateur<br>tivité Prévue    | e le 🕼 Actions                        | ì                |
| => 🔌 Procuration authentique<br>A.A.E comparution à distance | CLOCHER TEST MEP 0809 | CLOCHER 08-09-<br>VINCENT 09:04 |                                       |                  |

Le document signé à distance est automatiquement intégré dans l'accordéon « document signé » et le certificat de signature dans l'accordéon « certificat de signature ». Un clic sur le bouton « TELECHARGER » vous permet de télécharger le document.

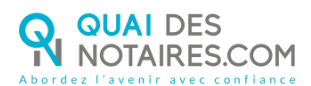

|     |                            |                   |           | EXPORTER         |  |
|-----|----------------------------|-------------------|-----------|------------------|--|
| Y D | ocument(s) signé(s)        |                   |           |                  |  |
|     | Nom de fichier             | Taille du fichier | Extension | Actions          |  |
|     | Mon contrat-signe.pdf      | 374.08 KB         | pdf       | VOIR TELECHARGER |  |
|     | Mon contrat-signe.pdf      | 374.08 KB         | pdf       | VOIR TÉLÉCHARGER |  |
|     | Mon contrat-signe.pdf      | 284.35 KB         | pdf       | VOIR TÉLÉCHARGER |  |
|     |                            |                   |           |                  |  |
| > D | > Document(s) non signé(s) |                   |           |                  |  |
| > D | ocument(s) téléchargé(s)   |                   |           |                  |  |
| > C | ertificat de signature     |                   |           |                  |  |

|      |                            |                   |           |                  | EXPORTER |
|------|----------------------------|-------------------|-----------|------------------|----------|
| > De | ocument(s) signé(s)        |                   |           |                  |          |
| > De | ocument(s) non signé(s)    |                   |           |                  |          |
| > De | ocument(s) téléchargé(s)   |                   |           |                  |          |
| ✓ Ce | ertificat de signature     |                   |           |                  |          |
|      | Nom de fichier             | Taille du fichier | Extension | Actions          |          |
|      | Mon contrat-certificat.pdf | 289.34 KB         | pdf       | VOIR TÉLÉCHARGER |          |

T

Pour-toute-demande-d'information, toute-l'équipe-de-Quai-des-Notaires

 $N'hésitez \cdot pas \cdot a \cdot contacter \cdot notre \cdot service \cdot Support \cdot depuis \cdot votre \cdot espace \cdot client \cdot en \cdot utilisant \cdot le \cdot bouton \cdot \cdots TCHAT \cdot s \cdot ou \cdot a \cdot nous \cdot contacter \cdot a \cdot l'adresse \cdot suivante \cdot : \underline{support@quaidesnotaires.fr} \cdot \mathbb{I}$ 

ou-au-03-85-82.07.53